## Kuidas teha veebisaiti kasutades malli

 Leia omale sobiv mall ja laadi alla pakitud fail. Tasuta mallide leidmiseks sobib Google otsingusse panna otsingusõnad: *free css template*. Mõned tasuta mallide paljudest saitidest on näiteks: <u>http://templated.co/;</u> <u>http://www.css3templates.co.uk/templates.html;</u>

http://www.justfreetemplates.com/web-templates

- 2. Paki allalaaditud .zip failist kõik kaustad ja failid lahti veebiserveril loodud kataloogi. (Võid teha selle ja järgnevad toimingud ka oma arvutis töölaual või dokumentide kaustas, ning hiljem kaustad ja failid veebiserverisse üles laadida.)
- 3. Analüüsi oma saidi struktuuri, millised peavad olema lisaks avalehele (*index.html*) loodavad leheküljed ja määra neile failinimed. Oluline on hoolikalt kavandada ja ette näha kõik võimalikud failid. Hiljem on uute lehtede lisamine tülikas seda tuleb siis teha kõigis html-failides.

Näiteks:.

leht pealkirjaga *Sõbrad* ja failinimi *sobrad.html* leht pealkirjaga *Hobid* ja failinimi *hobid.html* jne.

- 4. Uuri, milliseid pilte kasutatakse mallis. Valmista ette oma vajalik pildimaterjal. (Päise pilt või logo, kui mall näeb ette ka taustapilt, favicon, lehtedele lisatavad pildid jm). Tõsta need loodud saidi piltide kausta. Enamasti on selleks kaust nimega *images*.
- 5. Ava tekstiredaktoriga (Notepad++) index.html fail ja määra kindlaks, kus asuvad lehe eri osade koodid.
- 6. Faili päises <head> märgendite vahel tee vajalikud muudatused (lehe pealkiri <title>, metaandmed <meta<meta name="description" ... , <meta name="keywords"..., lisa faviconi koodiread <link rel="shortcut icon"... jm).
- 7. Vii sisse vajalikud muudatused lehtede ühistes osades:
  - a. Navigatsioonimenüü vastavalt saidi struktuurile, näiteks: <a href="sobrad.html">Sõbrad</a>
  - b. Taust või taustapilt.
  - c. Jalus
  - d. Muud ühised osad (nt kõrvalpaneel või muu taoline)
- 8. Salvesta ja sule fail index.html.
- 9. Ava Windows Exploreriga saidi kaust ja tee index.html failist koopiad. Vajalik koopiate arv on ühe võrra väiksem kui navigatsioonimenüü puntide (lehtede) arv. Kopeerimiseks hoia all Ctrl-klahvi ja vea hiirega failist.
- 10. Nimeta loodud koopiad ümber vastavalt saidi struktuurile. Näiteks: *sobrad.html*, *hobid.html* jne.
- 11. Ava ja täida kõik loodud failid sisuga (tekst, pildid, lingid jne).
- 12. Salvesta ja sule html-failid. Kui tegid tööd oma arvutis (vt p 2 ) kas töölaual või dokumentide kaustas, siis laadi kõik failid üles veebiserverisse.